# BE7000 Migrazione da un singolo volume RAID5 a due array RAID5 senza ricostruzione VM

## Sommario

Introduzione Problema Soluzione Istruzioni dettagliate Backup a livello di applicazione delle VM Backup della configurazione e della licenza ESXi Spostamento delle VM dall'archivio dati locale Riconfigurare l'array Reinstallare e riconfigurare ESXi Spostamento delle VM nell'archivio dati locale

## Introduzione

In questo documento viene descritto il processo di conversione di un server Business Edition 7000 configurato con un volume RAID 5 (Redundant Array of Independent Disks) a 12 dischi in due volumi RAID 5 a 6 dischi.

# Problema

Alcuni server Cisco Business Edition 7000 (BE7K) prodotti prima di agosto del 2014 sono stati forniti in fabbrica con un'unica unità virtuale RAID 5 da 12 dischi. La documentazione relativa alle comunicazioni unificate (UC) su Unified Computing System (UCS) specifica che il server e la configurazione di riferimento testata (TRC) (C240 M3 SFF TRC2) equivalente utilizzano due unità virtuali RAID 5 di 6 dischi ciascuno.

Se si modifica la configurazione dell'array su UCS C240M3, vengono cancellati tutti i dati sui dischi riconfigurati. Ciò significa che ESXi deve essere reinstallato e che per completare la migrazione è necessario riapplicare le licenze ESXi, riconfigurare ESXi e ripristinare le macchine virtuali (VM).

Èfacile identificare quando BE7K ha una configurazione errata del disco virtuale. Nel client vSphere, selezionare **Home > Inventory > Inventory** (Home > Inventario > Inventario). Selezionare il **server BE7K** a sinistra, quindi la **scheda Configurazione**. Infine, selezionare **Storage** e assicurarsi che **Datastore** sia selezionato.

Questo è l'aspetto dell'archivio dati per un BE7K con un singolo disco virtuale RAID5 a 12 dischi del client vSphere.

| dware                                                         | View: Datastores Der   | lices                      |               |                   |          |         |                      |             |  |
|---------------------------------------------------------------|------------------------|----------------------------|---------------|-------------------|----------|---------|----------------------|-------------|--|
| Health Status                                                 | Datastores             |                            |               |                   |          | Refresh | Delete Add Storage.  | Rescan A    |  |
| Processors                                                    | Identification /       | Device                     | Drive Type    | Capacity          | Free     | lype I  | .ast Update          | Hardware Av |  |
| Memory                                                        | (read only)            | calo-edisto: Infs/voice/   | Unknown       | 4.75 TB           | 3.07 GB  | FS a    | 3/18/2014 7:21:06 AM | Not support |  |
| Storage                                                       | 👔 calo-edisto (read    | calo-edisto:/nfs/voice     | Unknown       | 4.75 TB           | 3.07 GB  | FS a    | 3/18/2014 7:21:07 AM | Not support |  |
| Networking                                                    | R knooti0 MES/re       | 172-18-120-88 ironmo       | Linknown      | 48.69.GB          | 8 57 GB  | es :    | 8/18/2014 7-21-07 AM | Not support |  |
| Storage Adapters                                              | itp-be7k-1-datast      | Local LSI Disk (naa.600    | Non-SSD       | 2.99 TB           | 1.76 TB  | MPS5 (  | 8/18/2014 7:21:07 AM | Not support |  |
| Network Adapters                                              | 18 sty-cum-hast        | FREESU DUST DERIVITU       | NOTYSAU       | 339.75 58 4       | 35.09 GB | M-25    | атария линь на       | supporced   |  |
| Advanced Settings                                             |                        |                            |               |                   |          |         |                      |             |  |
| Power Management                                              |                        |                            |               |                   |          |         |                      |             |  |
|                                                               |                        |                            |               |                   |          |         |                      |             |  |
| ware                                                          | 4                      |                            |               |                   |          |         |                      |             |  |
| Licensed Features                                             |                        |                            |               |                   |          |         |                      |             |  |
| line Configuration                                            | Datastore Details      |                            |               |                   |          |         |                      | Properti    |  |
| DNS and Routing                                               | rtp-be7k-1-datastore   |                            |               | 2.99 TB C         | apacity  |         |                      |             |  |
| A thereis the Services                                        | Location: /vmfs/volu   | mes/52d515c9-37cf8b36-38e1 | -78da6e98fc78 | date98fc78        |          |         |                      |             |  |
| Nuo en cautor pervices<br>Victual Machine Charten/Chartefours | Hardware Acceleration: | Not supported              |               | 1.22 TB Used      |          |         | 1                    |             |  |
| Interal Machine Scarcopysi Recover                            |                        |                            |               | 1.7010            | rree     | $\sim$  |                      |             |  |
| Arcual Machine Swaprile Location                              |                        |                            |               |                   |          |         |                      |             |  |
| security Profile                                              |                        |                            |               |                   |          |         |                      |             |  |
| fost Cache Configuration                                      |                        |                            |               |                   |          |         |                      |             |  |
| System Resource Allocation                                    | Path Selection         | Properties                 | Extents       |                   |          |         |                      |             |  |
| Agent VM Settings                                             | Pixed (vriviare)       | Volume Label: rtp-be7      | k-1 Local LSI | Disk (naa.600605. | 2.9      | 9 TB    |                      |             |  |
| Advanced Settings                                             | 1                      |                            |               |                   |          |         |                      | 000000      |  |

Nota: L'archivio dati su disco locale ha una capacità di 2,99 TB.

Questo è l'aspetto di un BE7K quando configurato correttamente con due dischi virtuali RAID 5 a 6 dischi.

| 🖸 🔯 🔥 Home 🕽 🔊 St | wentory 🕨 🎁 Inventory                                                                                                    |                                                                                                    |  |  |  |  |  |  |
|-------------------|----------------------------------------------------------------------------------------------------|----------------------------------------------------------------------------------------------------|--|--|--|--|--|--|
| 8 8               |                                                                                                    |                                                                                                    |  |  |  |  |  |  |
| 14.48.42.38       | Incelhost.localdomain YMware ESKi, S.<br>Getting Started Summary Arbus Nach<br>Hardware<br>Headh-Status                                                                                                    | 1.0, 1065491   Evaluation (44 days remaining)<br>Anne Resource Allocation Performance Configuration Local Livers & Groups Events Permissions<br>Them Datastone Devices<br>Datastones Biofresh Delete Add Strange Brown Allocations                                                                                                    |  |  |  |  |  |  |
|                   | Processors<br>Hemory<br>Storage<br>Networking<br>Storage Adapters<br>Network Adapters<br>Advanced Settings<br>Power Management                                                                                                    | Identification Device Drive Type Capacity Free Type Last Update Hardware Acceleration   ii) defactore1 Local LST Disk (n Non-SSD 1.35 TB 1.35 TB VMPS5 B(15/2014 3.06 47 AM Not supported   iii) defactore2 Local LST Disk (n Non-SSD 1.36 TB 1.96 TB VMPS5 B(15/2014 3.06 47 AM Not supported                                                                                                    |  |  |  |  |  |  |
|                   | Software<br>Ucensed Peetures<br>Time Configuration<br>DVS and Routing<br>Authentication Services<br>Wroug Machine Scentup/Shutdown<br>Wroug Machine Scentup/Shutdown<br>Wroug Machine Scentup/Shutdown<br>Security Peofile<br>Host Code Configuration<br>System Resource Allocation | Image: state in the state in the state i |  |  |  |  |  |  |
|                   | Agent Wil Settings<br>Advanced Settings                                                                                                    | Volume Label: RAID-2 Local LSI Disk (nas.400605 ).36 T0                                                                                                    |  |  |  |  |  |  |

Nota: I due archivi di dati su disco locali dispongono ciascuno di 1,35 TB di spazio.

### Soluzione

Per rendere questo processo il più semplice possibile, completare i seguenti passaggi:

- 1. Eseguire backup a livello di applicazione di tutte le VM eseguite su BE7K.
- 2. Eseguire il backup della configurazione ESXi e delle licenze. (per ulteriori informazioni, fare riferimento all'articolo <u>Backup e ripristino della configurazione ESXi utilizzando l'interfaccia della riga di comando vSphere e vSphere PowerCLI (2042141)</u>.)
- 3. Spostare tutte le VM dall'archivio dati locale. Esistono due modi per raggiungere questo obiettivo:

vMotion delle VM su un altro host e un altro archivio dati.Arrestare le VM in modo corretto e copiare tutto il contenuto dell'archivio dati locale in una posizione di storage esterna.

- 4. Riavviare BE7K e riconfigurare l'array RAID con due dischi logici RAID 5 a 6 dischi.
- 5. Reinstallare ESXi:

Applicazione delle licenze ESXi.Ripristinare la configurazione di ESXi. (per ulteriori informazioni, fare riferimento all'articolo <u>Backup e ripristino della configurazione ESXi</u> <u>utilizzando l'interfaccia della riga di comando vSphere e vSphere PowerCLI (2042141)</u>.)

6. Spostare tutte le VM sul BE7K e avviarle di nuovo.

### Istruzioni dettagliate

#### Backup a livello di applicazione delle VM

Seguire le istruzioni nella documentazione Cisco.com per l'applicazione UC per eseguire un backup e salvarlo in un luogo sicuro. Per le applicazioni che utilizzano il sistema di ripristino di emergenza (DRS), il server FTP Secure Shell (SFTP) non deve essere ospitato sul BE7K per ovvie ragioni.

#### Backup della configurazione e della licenza ESXi

Fare riferimento a questi due articoli della Knowledge Base di VMware per accedere alla CLI di vSphere ed eseguire un backup.

- Utilizzo di ESXi Shell in ESXi 5.x (2004746)
- Backup e ripristino della configurazione ESXi mediante l'interfaccia della riga di comando vSphere e vSphere PowerCLI (2042141)

Di seguito è riportato un esempio di come utilizzare la shell ESXi per eseguire il backup della configurazione.

~ # vim-cmd hostsvc/firmware/sync\_config

~ # vim-cmd hostsvc/firmware/backup\_config

Bundle can be downloaded at : http://\*/downloads/

configBundle-RTP-CUCM-BE7K-1.cisco.com.tgz

Per questo esempio, è possibile scaricare l'archivio di backup da https://rtp-cucm-be7k-

#### 1.cisco.com/downloads/configBundle-RTP-CUCM-BE7K-1.cisco.com.tgz.

Il contenuto di questo pacchetto include il file **license.cfg**. Ciò conferma che l'operazione di backup e ripristino di ESXi include licenze.

#### Spostamento delle VM dall'archivio dati locale

Se il BE7K fa parte di una distribuzione di VCenter, le VM devono essere migrate nello storage condiviso in modo che possano essere eseguite su un host alternativo mentre il BE7K è in manutenzione. Se non è disponibile uno storage condiviso, il processo è descritto di seguito:

- 1. Spegnere e spegnere correttamente tutte le VM sulla BE7K.
- 2. Usare il client vSphere per copiare tutti i file dell'archivio dati BE7K in una posizione alternativa.

Se non è disponibile un percorso di archiviazione alternativo per archiviare le VM e altri contenuti nell'archivio dati BE7K, aprire una richiesta di assistenza (SR) del Cisco Technical Assistance Center (TAC) in modo da poter esplorare altre opzioni. Fare riferimento a questo documento quando si apre una richiesta TAC SR per questo problema.

#### **Riconfigurare l'array**

Seguire la procedura descritta in <u>Cisco Collaboration on Virtual Servers</u> per riconfigurare l'array per due dischi logici RAID5 a 6 dischi. Se si utilizzano dischi rigidi aggiuntivi (HDD) in BE7K per il backup, fare attenzione a non eliminare il gruppo di dischi RAID 0 o selezionare **Nuova configurazione** nella configurazione guidata della GUI di preavvio.

#### Reinstallare e riconfigurare ESXi

- 1. Seguire i passaggi in <u>Informazioni sull'installazione e l'installazione di vSphere</u> se non si ha familiarità con le modalità di installazione di ESXi.
- 2. Se è stato eseguito il backup della configurazione ESXi, seguire le istruzioni riportate in <u>Backup e ripristino della configurazione ESXi utilizzando l'interfaccia della riga di comando</u> <u>vSphere e vSphere PowerCLI (2042141)</u> per ripristinare il backup.
- Poiché il programma di installazione di ESXi non crea ulteriori archivi dati, è necessario utilizzare il client vSphere per aggiungere il secondo disco virtuale da 1,35 TB a ESXi come volume VMFS (Virtual Machine File System).

Andare alla configurazione di storage e fare clic sul collegamento Aggiungi storage.

| localhost.localdomain ¥Mware ESXi, 5.1. | 0, 1065491   Evaluation | (44 days remaining)  |                    |                     |                  |                          |                         |
|-----------------------------------------|-------------------------|----------------------|--------------------|---------------------|------------------|--------------------------|-------------------------|
| Getting Started Sunmary Virtual Machi   | nes Resource Allocation | Performance Config   | puration Local Use | rs & Groups Evi     | ents Permissions | <u>`</u>                 |                         |
| Hardware                                | View: Datastores De     | evices               |                    |                     |                  |                          |                         |
| Health Status                           | Datastores              |                      |                    |                     |                  | Refresh Delete Ad        | d Storage Rescan All    |
| Processors                              | Identification .        | Device               | Orive Type         | Capacity            | Free Type        | Last Update              | A Hardware Acceleration |
| Memory                                  | datastore1              | Local LSI Disk (n    | Non-SSD            | 1.35 TB             | 1.35 TB VMP55    | 8/18/2014 8:03:14 AM     | Not supported           |
| Storage                                 |                         |                      |                    |                     |                  |                          |                         |
| Networking                              |                         |                      |                    |                     |                  |                          |                         |
| Storage Adapters                        |                         |                      |                    |                     |                  |                          |                         |
| Network Adapters                        |                         | R                    |                    |                     |                  |                          |                         |
| Advanced Settings                       |                         |                      |                    |                     |                  | 1. Click "A              | dd Storage"             |
| Power Management                        |                         |                      |                    |                     |                  |                          | -                       |
| Software                                | -                       |                      |                    |                     |                  |                          |                         |
| line of Park and                        | 1                       |                      |                    |                     |                  |                          |                         |
| The Configuration                       | Datastore Details       |                      |                    |                     |                  |                          | Properties              |
| Das and Boutton                         | datastorel              |                      |                    | 1.3                 | 5 TB Capacity    |                          |                         |
| Authoritation Services                  | Location: /vmfs/vol     | umes/53db80dd-370027 | 45-2b2e-76de6e96f  | iat .               |                  |                          |                         |
| Value Machine Chatro/Chatrown           | Hardware Acceleration   | Not supported        |                    | 977.00              | MB Used          |                          |                         |
| Writing Machine Swarfile Location       |                         |                      |                    | 1.0                 |                  |                          |                         |
| Security Duffie                         |                         |                      |                    |                     |                  |                          |                         |
| Host Carbo Coofig ration                |                         |                      |                    |                     |                  |                          |                         |
| System Resource Allocation              | Path Selection          |                      |                    |                     |                  |                          | 8                       |
| Agent W1 Settings                       | Rixed (W4ware)          | Properties           | b                  | tents               |                  |                          | 20 C                    |
| Advanced Settings                       | 1                       | Youme Label:         | dacastore1 (       | ocal LSL Disk (naa. | 600605 1.33      | 5 10                     |                         |
|                                         |                         |                      |                    |                     |                  |                          |                         |
| ,                                       |                         |                      |                    |                     | Name, Taror      | et or Status contains: - | Class                   |
| Quiter                                  | Pastala Taliatad Isa    | Descented Start Ti   | en   Stadt Tean    | Comela              | ted Time         |                          |                         |

Nell'Aggiunta guidata spazio di archiviazione effettuare le seguenti selezioni:

Selezionare Disk/Lun per il tipo di storage.

Se sono disponibili più opzioni, selezionare il disco con una capacità di 1,36 TB.

Selezionare le impostazioni predefinite per il resto della procedura guidata finché non viene richiesto di fornire un nome per l'archivio dati.

#### Spostamento delle VM nell'archivio dati locale

Questo passaggio è semplicemente l'inverso del metodo utilizzato per copiare le VM dal vecchio archivio dati.

Se si utilizza vCenter per eseguire la migrazione delle VM dallo storage condiviso al BE7K, le VM possono essere accese immediatamente dopo la migrazione. Se si copiano manualmente i file nell'archivio dati, è necessario utilizzare il client vSphere per importare nuovamente le VM in ESXi prima che possano essere accese.

Se si è utilizzato il browser del datastore vSphere per spostare i file, è probabile che venga visualizzato un messaggio simile a quello visualizzato quando si importano nuovamente le VM in ESXi. Selezionare se la VM è stata spostata o copiata (in base alle esigenze) e fare clic su **OK** per procedere.

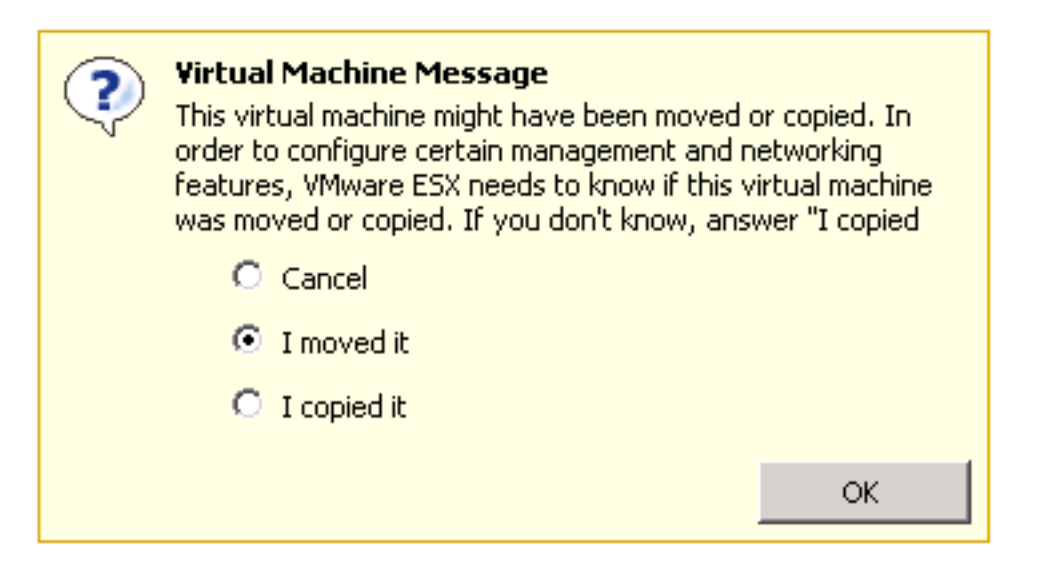

**Nota:** Poiché questo processo ha ridotto le dimensioni dell'archivio dati precedente da 2,99 TB a due volumi separati da 1,39 TB, è possibile che i file copiati dal BE7K non possano essere contenuti in un unico archivio dati. In questo caso, è necessario distribuire le VM tra i due archivi dati e assicurarsi di lasciare molto spazio libero su entrambi.